# Vejledning til udfyldelse af indrejseformular til Grækenland

Denne version af opdateret d. 5/10-2021

Din ferie nærmer sig og inden afrejse skal du udfylde en indrejseformular. Vi har lavet denne guide for at hjælpe dig på vej til at udfylde indrejseformularen korrekt – denne guide er vejledende. Der må tages forbehold for at de græske myndigheder løbende kan udstede ændringer, som vi ikke kan holdes ansvarlig for, men vi vil så vidt muligt holde denne vejledning opdateret.

Indrejseformularen udstedes af de græske myndigheder, hvorfor vi anbefaler, at du kontakter dem såfremt du skulle have spørgsmål. De græske myndigheder kan kontaktes på tlf. +30 21 55 60 51 51. Vi gør opmærksom på, at der tales engelsk.

OBS. Ved udfyldelse af formularen online skal du benytte den engelske version, og IKKE oversætte formularen til dansk.

Indrejseformularen SKAL være udfyldt inden din afrejse, men vi anbefaler at du allerede nu udfylder formularen. Formularen SKAL udfyldes inden du rejser. ALLE passagerer på bookingen SKAL være registreret. Tjek altid at du har indtastet de korrekte oplysninger (især ankomstdato).

Er alle passagerer på bookingen ikke registrerede på en indrejseformular, bliver man nægtet afrejse fra Danmark. Tjek derfor din bekræftelsesmail grundigt igennem efter udfyldelse og husk at medbringe den på rejsen.

Formularen kan udfyldes via dette link: <u>https://travel.gov.gr/#/</u>

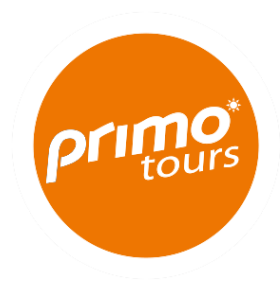

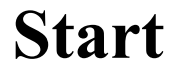

1. Start ved at klikke på "Start here"

# Welcome to Greece!

All travellers must complete their PLF until the day before entering the country, providing detailed information on their point of departure, the duration of previous stays in other countries, and the address of their stay while in Greece. In case of multiple stays, they are required to provide the address for the first 24 hours at least. One PLF should be submitted per family.

- Travellers will receive a confirmation email upon submission of the PLF.
- Travellers will receive the PLF with their unique Quick Response (QR) code on the day of their scheduled arrival in Greece and will be notified via email (the QR code will be provided in a link in the confirmation email).
- Travellers boarding or embarking on the previous day of the arrival will be allowed to do so upon showing the confirmation email, since they will receive their QR code during their flight or voyage.

The PLF can also be found on the Visit Greece app and at travel.gov.gr. It is strongly recommended that all visitors download the Visit Greece app (GDPR compliant) for free, prior their arrival in Greece.

Start Here >

# Registrering

Du skal IKKE starte med at udfylde din e-mail og adgangskode.

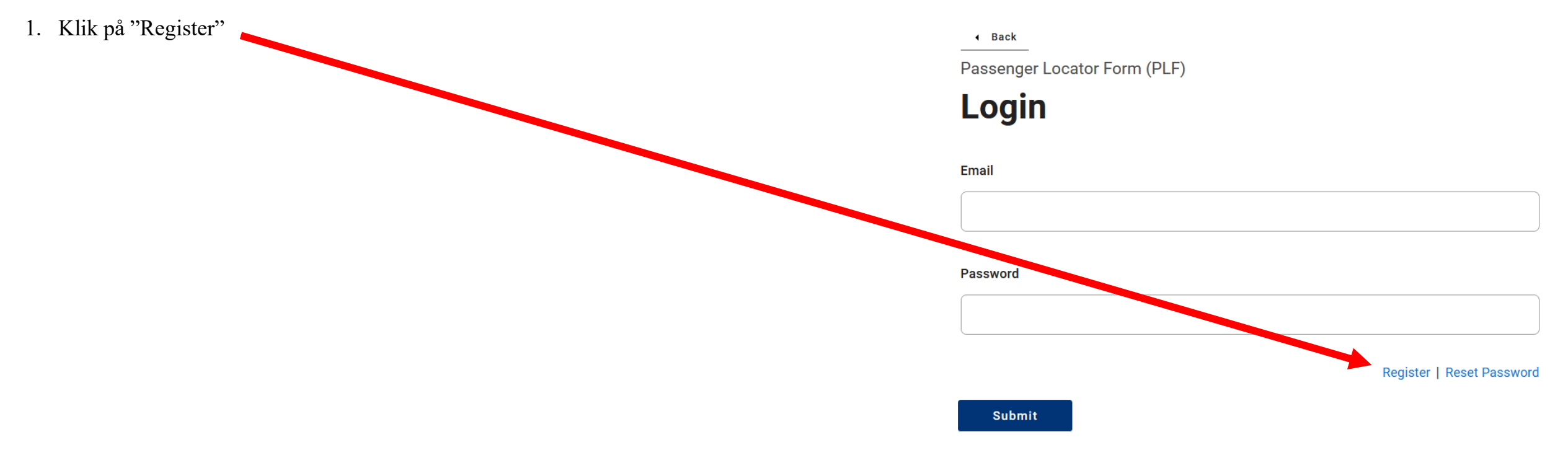

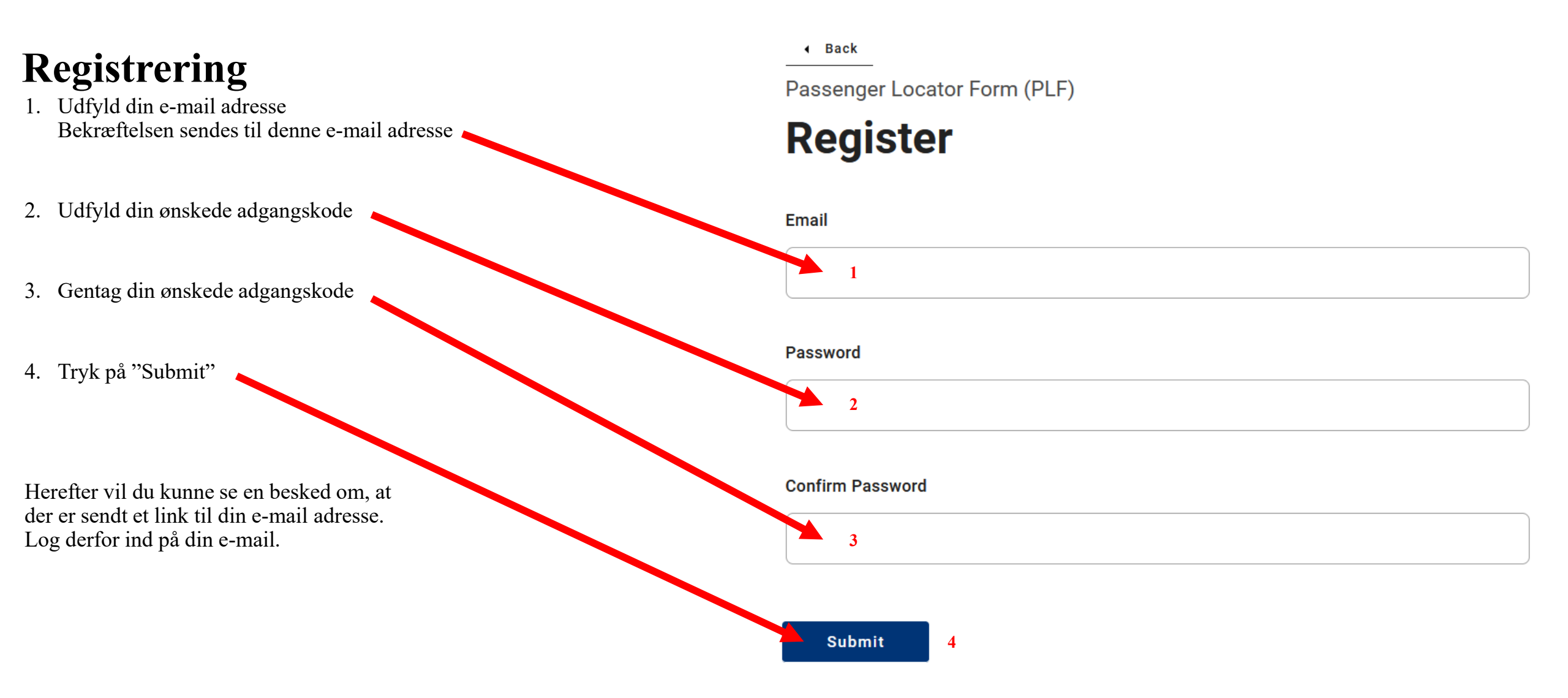

# Registrering

Gå til din indbakke og åbn din e-mail fra Hellenic Republic

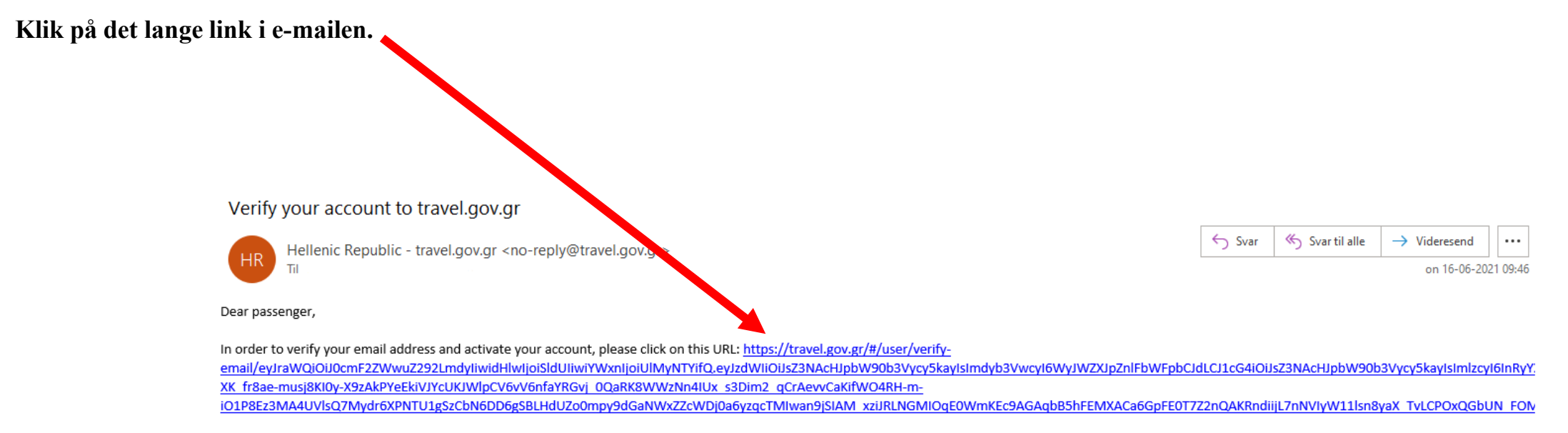

In the meantime, you can continue planning your trip to Greece and we are looking forward to welcoming you here. The Greek summer is a state of mind.

Stay safe, stay healthy, and enjoy Greece.

## Login

Herefter kommer du tilbage til login-siden.

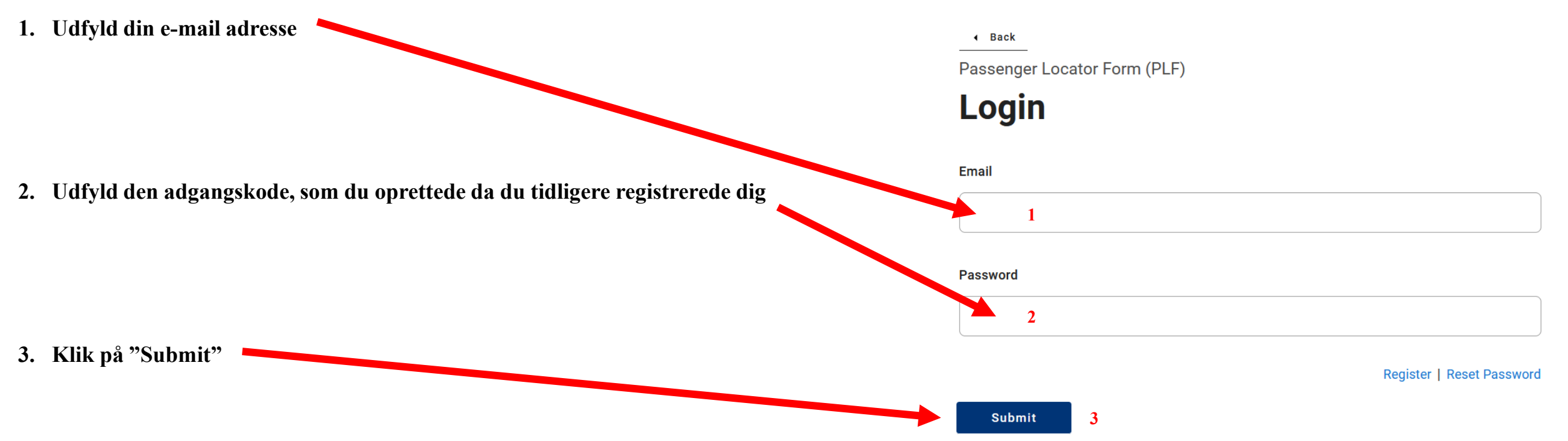

# Betingelser

1. Markér de 3 felter

2. Klik på "Continue"

Her skal du godkende følgende betingelser:

- At du har læst "Protocol"
- At de oplysninger du udfylder er korrekte
- At du udfylder en formular pr. familie/hustand

Back

Passenger Locator Form (PLF) - Please fill this form in English

# Before you begin

#### I have read the protocol.

I will fill out and submit the form completely, correctly, and truthfully.

I will submit only one PLF form for my family / household.

By inserting your data hereunder you acknowledge that such data will be processed in order to protect public health against the COVID\_19 pandemic (ar. 9 par. 2 i, Greek Law 4624/2019 ar. 22 par. 1 c). Furthermore, in case that your country of origin/ domicile is outside EEA and there is no adequacy decision, your personal data must be transferred to your Embassy or consulate according to ar. 49 par. 1 d of GDPR.

Vi anbefaler, at du udfylder 1 formular for hver hustand, selvom I er flere rejsedeltagere på rejsebeviset. Medrejsende på denne hustand kan tilføjes senere i formularen.

Continue 2

### Transport

- 1. Markér feltet ved "Aircraft", som betyder at du ankommer til Grækenland med fly
- 2. Klik på "Continue"

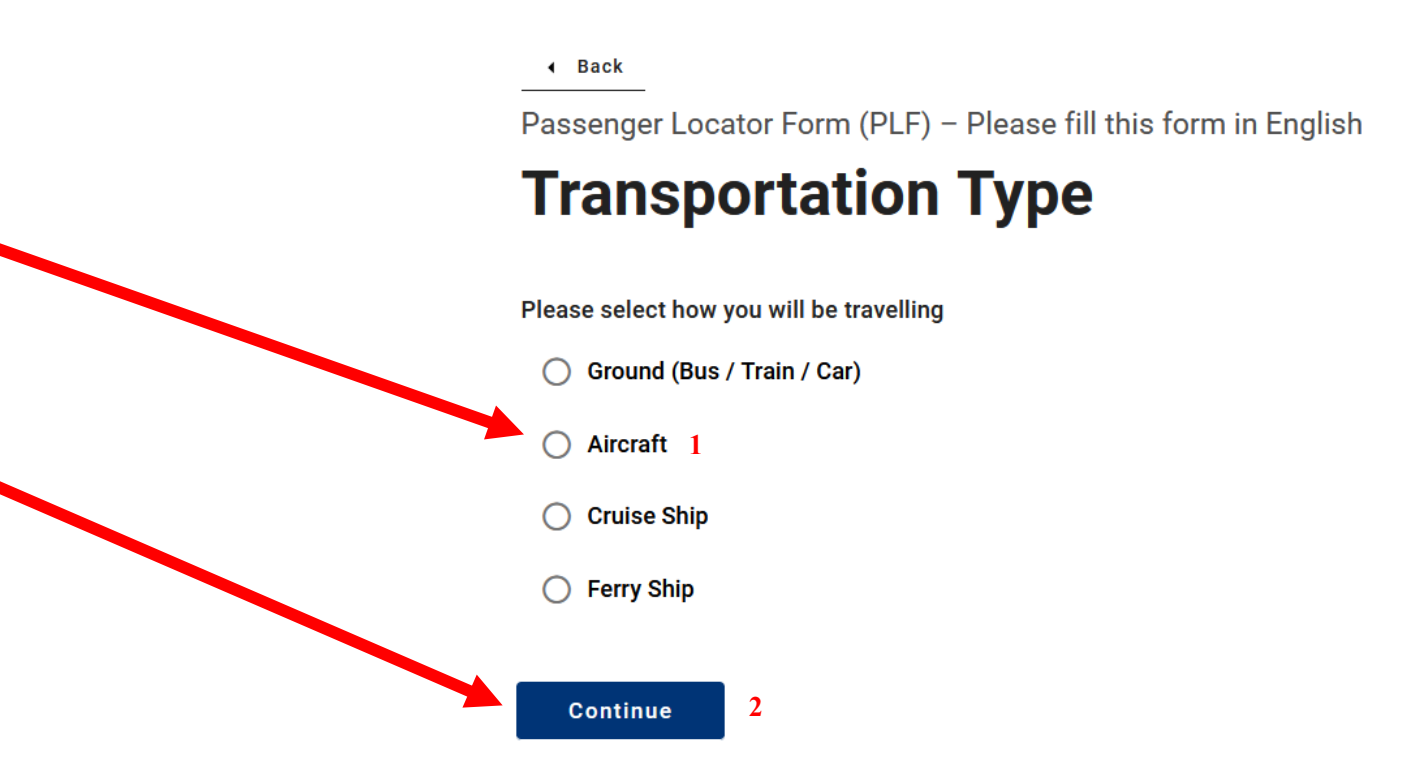

# Flyinformation

- 1. Udfyld dit flyselskab (Air Seven Copenhagen Air Taxi)
- 2. Udfyld dit flynummer (fremgår af side 1 på dit rejsebevis) Dit flynummer starter med "CAT"
- 3. Dette felt skal IKKE markeres
- 4. Vælg din ankomstdato til Grækenland (fremgår af side 1 på dit rejsebevis)
- 5. Udfyld afrejseland (Denmark)
- 6. Vælg din ankomstlufthavn Sivota, Meganisi, Paleros = Aktio Kreta = Chania Rhodos = Rhodes Zakynthos = Zakynthos Halkidiki = Thessaloniki

7. Dette felt skal IKKE markeres

8. Klik på "Continue"

#### Back

Passenger Locator Form (PLF) – Please fill this form in English

### **Aircraft Flight Information**

Please fill in the details of your flight

Airline Name

Continue

8

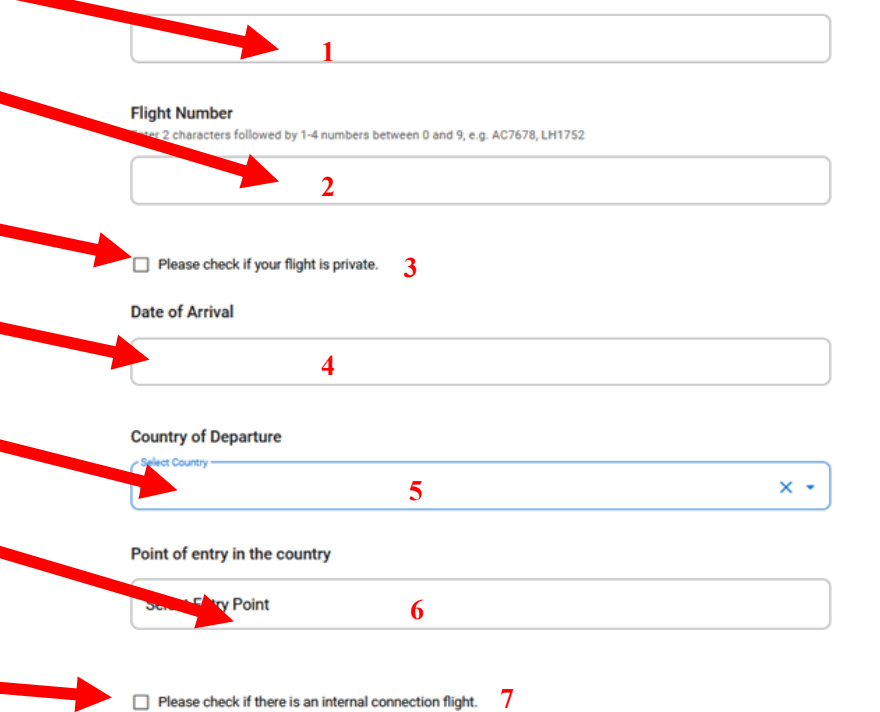

# **Dit helbred**

1. Markér den dokumentation du vil fremvise i lufthavnen

**Complete Vaccination** = Færdigvaccineret (gældende 14 dage efter sidste stik) **Negative PCR test** = PCR test max 72 timer gammel **Recovery from COVID** = Tidligere smittet (skal fremvise positiv PCR test, som er mellem 30 dage og 180 dage gammel)

- 2. Har du markeret PCR-test eller tidligere smittet skal du klikke på "Continue" Har du markeret, at du er færdigvaccineret, skal du følge nedenstående trin.
- 3. Vælg det land, du er blevet vaccineret i (Danmark = Denmark)

4. Vælg den type vaccine, du har modtaget

5. Vælg datoen for dit sidste vaccine-stik

#### Back

Passenger Locator Form (PLF) – Please fill this form in English

### **Health Questions**

Please provide all the necessary information

Which of the following credentials are you bringing to enter the country?

- Complete Vaccination
- Negative PCR test taken no more than 72 hours before my arrival
- Recovery from COVID in the past 9 months

In which country did you get vaccinated?

ect vaccination country 3

#### Which manufacturer?

Continue

Select vaccine manufacturer 4

6

5

#### When did you take the last dose?

6. Klik på "Continue"

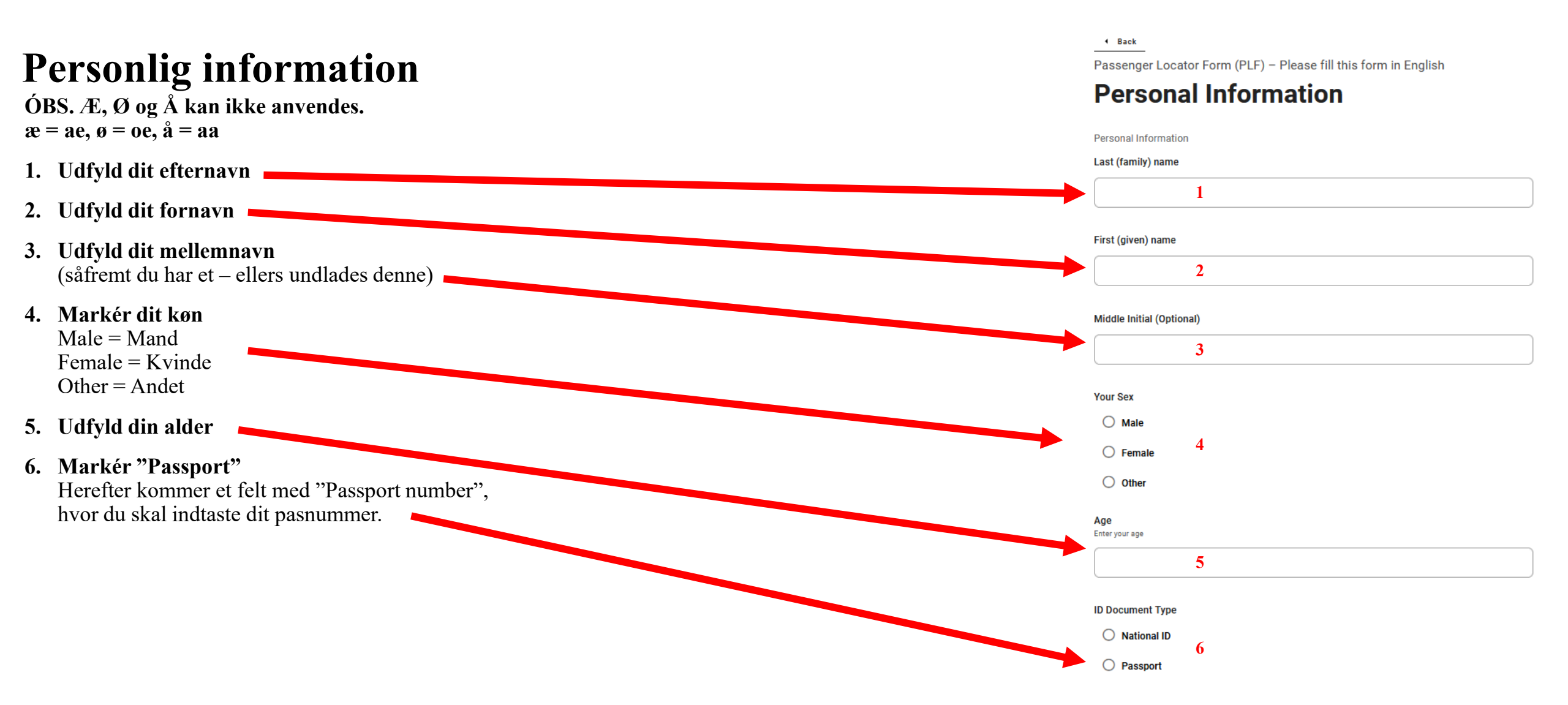

# **Personlig information**

ÓBS. Æ, Ø og Å kan ikke anvendes.  $\mathbf{a} = \mathbf{a}\mathbf{e}, \mathbf{\theta} = \mathbf{o}\mathbf{e}, \mathbf{\dot{a}} = \mathbf{a}\mathbf{a}$ 

- 1. Udfyld dit telefonnummer med +45 først (F.eks. +4522334455)
- 2. De næste 3 felter behøver du IKKE at udfylde
- 3. Udfyld din e-mail adresse
- 4. Klik på "Continue"

Phone number(s) where you can be reached if needed.

#### Mobile Phone Number

Enter a plus sign (+) followed by your country code and your phone number, e.g. +306989123456

#### **Business Phone Number (Optional)**

Enter a plus sign (+) followed by your country code and your phone number, e.g. +306989123456

#### Home Phone Number (Optional)

Enter a plus sign (+) followed by your country code and your phone number, e.g. +306989123456

#### Other Phone Number (Optional)

Enter a plus sign (+) followed by your country code and your phone number, e.g. +306989123456

#### Email Address

Enter your username/mailbox name followed by the @ symbol and the domain name, e.g. jsmith@example.com Please make sure you enter a valid email address in order to receive your PLF.

Continue

#### Please fill in the address of your permanent residence **Permanent adresse** Country Her skal du udfylde din adresse/bopæl i Danmark. Select Country 1 OBS. Æ, Ø og Å kan ikke anvendes. a = ae, a = oe, a = aaState / Province (Optional) 2 Select State / Province 1. Vælg land (Danmark = Denmark) 2. Vælg landsdel (F.eks. Midtjylland) City 3 3. Udfyld din by 4. Udfyld postnummer ZIP / Postal Code 5. Udfyld vejnavn 4 6. Udfyld husnummer Street 5 7. Udfyld lejlighedsnummer (kan undlades) Street Number 8. Har du indenfor de sidste 14 dage besøgt andre lande 6 end Danmark skal de angives her Apartment Number / Cabin Number (Optional) 9. Klik på "Continue" 7 Country (Optional) If in the 14 days prior to your entival / departure you have stayed in a country (not transit) other than your permanent address, declare below the name of country. Select Country 8 Continue

Back

Passenger Locator Form (PLF) - Please fill this form in English

### Permanent Address

Please list all the places you will be staying at during the 14 days following your arrival / departure Adressen på dit hotel fremgår på næste side. (Permanent Address listed before is excluded). OBS. Æ, Ø og Å kan ikke anvendes. Country Select Cou a = ae, o = oe, a = aa1 Greece × • 1. Vælg land (Grækenland = Greece) City 2. Udfyld bynavn 2 3. Udfyld postnummer ZIP / Postal Code 4. Udfyld hotellets navn (ikke obligatorisk) 3 5. Udfyld vejnavn Hotel name (if any)(Optional) 6. Udfyld lejlighedsnummer O Cruise Ship Name (ikke obligatorisk) 7. Klik på "Continue" 4 Street 5 Apartment Number / Cabin Number (Optional) 6 Please check if there is a second temporary address. Continue

### Adresse på dit hotel i Grækenland

Back

Passenger Locator Form (PLF) - Please fill this form in English

### **Temporary Address**

# Adresse på dit hotel i Grækenland

| REJSEMÅL | HOTEL                          | ВҮ             | POSTNUMMER | VEJNAVN             |
|----------|--------------------------------|----------------|------------|---------------------|
|          |                                |                |            |                     |
| Kreta    | Primo Achilles Paradise        | Agia Marina    | 73014      | Agia Marina         |
| Kreta    | Panorama Hotel                 | Kato Galatas   | 73110      | P.O. Box 73         |
| Kreta    | Villa Platanias                | Platanias      | 60065      | Kydonias            |
| Kreta    | Lejligheder Marita Apts.       | Agia Marina    | 73014      | Agia Marina         |
| Kreta    | Solimar Turquoise Hotel        | Agia Marina    | 73014      | Agia Marina         |
| Kreta    | Hotel Galini Sea View          | Agia Marina    | 73014      | Stalos              |
| Kreta    | Lejligheder Athina Beach       | Agioi Apostoli | 73100      | Troulinou St.       |
| Kreta    | Hotel Porto Platanias Beach    | Platanias      | 73014      | Platanias           |
| Kreta    | Lejligheder Indigo Mare Apts.  | Platanias      | 73014      | Platanias           |
| Kreta    | Creta Princess Aquapark & Spa  | Maleme         | 73014      | Maleme              |
| Rhodos   | Oceanis Hotel                  | Lalisou        | 85100      | Rodos               |
| Rhodos   | Relax Hotel                    | Kolymbia       | 85103      | Eukalyptus Alley 2  |
| Rhodos   | D'Andrea Mare                  | lalisos        | 85101      | Timokreontos Street |
| Rhodos   | Zeus Hotels Cosmopolitan       | Lalisou        | 85100      | Rodos               |
| Rhodos   | Avra Beach                     | Ixia           | 85101      | Rodos               |
| Rhodos   | Irene Palace                   | Kolymbia       | 85103      | Kolymbia            |
| Rhodos   | Kresten Royal Eurphoria Resort | Kalithea       | 85100      | Kallithea Ave.      |
| Sivota   | Sivota Diamond Spa Resort      | Thesprotia     | 46100      | Syvota              |
| Sivota   | Agios Nikolaos                 | Syvota         | 46100      | Eth. Antistasis     |
| Sivota   | Ornella Resort og Village      | Thesprotia     | 46100      | Syvota              |
| Sivota   | Mikros Paradisos               | Thesprotia     | 46100      | Syvota              |

| REJSEMÅL  | HOTEL                   | ВҮ          | POSTNUMMER | VEJNAVN                         |
|-----------|-------------------------|-------------|------------|---------------------------------|
| Meganisi  | Esperides Resort        | Meganisi    | 31083      | Meganisi                        |
| Paleros   | Thalassa Hotel          | Paleros     | 30012      | Main street                     |
| Halkidiki | Akrathos Beach Hotel    | Ouranoupoli | 63075      | Ouranoupolis<br>Peripheral Road |
| Halkidiki | Alexandros Palace Hotel | Ouranoupoli | 63075      | Tripiti                         |
| Halkidiki | Akti Beach Resort       | Ouranoupoli | 63075      | Main Street                     |
| Halkidiki | Mount Athos Resort      | lerissos    | 63075      | Limani lerissou                 |
| Halkidiki | Pyrgos Hotel            | Chalkidiki  | 63075      | Ouranoupoli                     |
| Halkidiki | Xenia                   | Chalkidiki  | 63075      | Ouranoupoli                     |
| Halkidiki | Royal Hotel             | Polychrono  | 63085      | Polichrono                      |
| Halkidiki | Alia Palace             | Polychrono  | 63085      | Pefkochori                      |

\_\_\_\_\_Back\_\_\_\_ Passenger Locator Form (PLF) − Please fill this form in English

### **Emergency Contact Information**

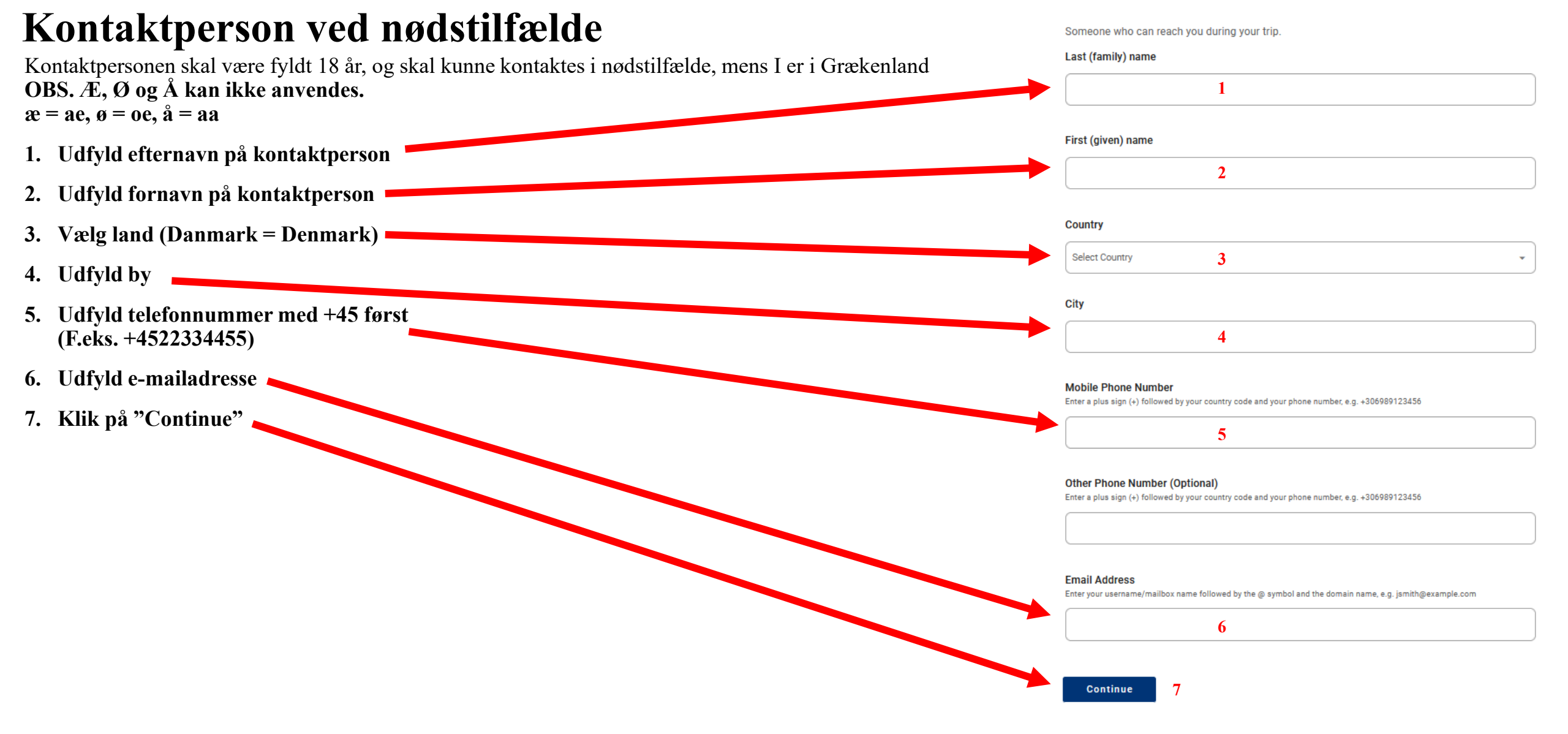

# Medrejsende/familie der bor på samme bopæl

Er I flere passagerer fra samme bopæl, der rejser sammen, kan du tilføje dem her. Vi anbefaler at alle passagerer, der ikke har samme bopæl i Danmark udfylder deres egen separate formular. Børn under 18 år behøver ikke at udfylde deres egen formular, men kan tilføjes her. Back

Passenger Locator Form (PLF) – Please fill this form in English

### **Travel Companions – Family**

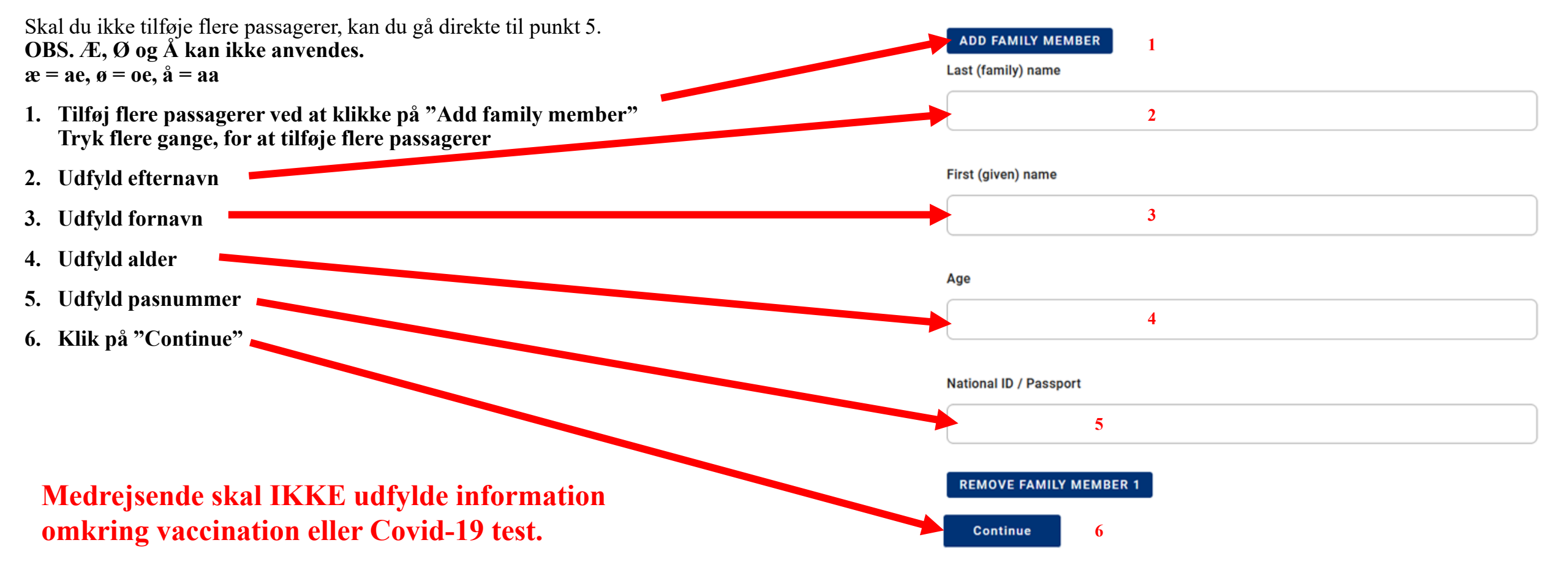

# Medrejsende – ikke familie/ikke samme bopæl

Er I flere passagerer, der rejser sammen, men ikke i familie sammen eller har samme bopæl, kan du tilføje passagerer her. Vi anbefaler at alle passagerer, der ikke har samme bopæl i Danmark udfylder deres egen separate formmular. **OBS.** Æ, Ø og Å kan ikke anvendes.

a = ae, a = oe, a = aa

- 1. Tilføj flere passagerer ved at klikke på "Add non-family travel companion" Tryk flere gange, for at tilføje flere passagerer
- 2. Udfyld efternavn
- 3. Udfyld fornavn
- 4. Udfyld gruppenavn (ikke obligatorisk)
- 5. Klik på "Submit"

#### Back

Passenger Locator Form (PLF) - Please fill this form in English

## Travel Companions – Non-Family / Non-Same Household

| Also include n                    | ame of group (if any)           |  |  |  |
|-----------------------------------|---------------------------------|--|--|--|
| ADD NON-FAMILY TRAVEL COMPANION 1 |                                 |  |  |  |
| Last (family) ı                   | lame                            |  |  |  |
|                                   | 2                               |  |  |  |
| First (given) n                   | ame                             |  |  |  |
|                                   | 3                               |  |  |  |
| Group (tour, te                   | am, business, other) (Optional) |  |  |  |
|                                   |                                 |  |  |  |

REMOVE NON-FAMILY TRAVEL COMPANION 1

5

Submit

Medrejsende skal IKKE udfylde information omkring vaccination eller Covid-19 test.

## Færdiggørelse

Du har nu udfyldt formularen og du modtager nu en bekræftelses-mail pr. e-mail. Tjek altid om dine indtastede oplysninger er korrekte (især ankomstdato).

Umiddelbart efter udfyldelse og senest til midnat på dagen for din indrejse til Grækenland modtager du endnu en mail med din unikke QR-kode. Både bekræftelses-mailen og QR-koden SKAL medbringes på rejsen, da undladelse heraf vil medføre nægtet ombordstigning på flyet.

En QR-kode har samme funktion som en stregkode, og du skal medbringe din QR-kode på din telefon eller printet på papir – og skal fremvises både ved afrejse fra Danmark og ved indrejsen i Grækenland.

Har du ikke modtaget din QR-kode inden afrejse, kan du trykke på det lange link i bekræftelses-mailen, hvorefter din QR-kode bliver vist. (Kan ses til midnat på din afrejsedag)

Som gæst er du selv ansvarlig for at have udfyldt formularen korrekt og rettidigt inden afrejsen. Har du ikke udfyldt formularen, vil du blive nægtet indrejse i landet og vil derfor allerede i afrejselufthavnen blive nægtet ombordstigning.

Såfremt formularen ikke er udfyldt korrekt eller rettidigt er det **IKKE** muligt at få refunderet rejsen og du vil miste det indbetalte beløb.

### Thank you for completing the PLF.

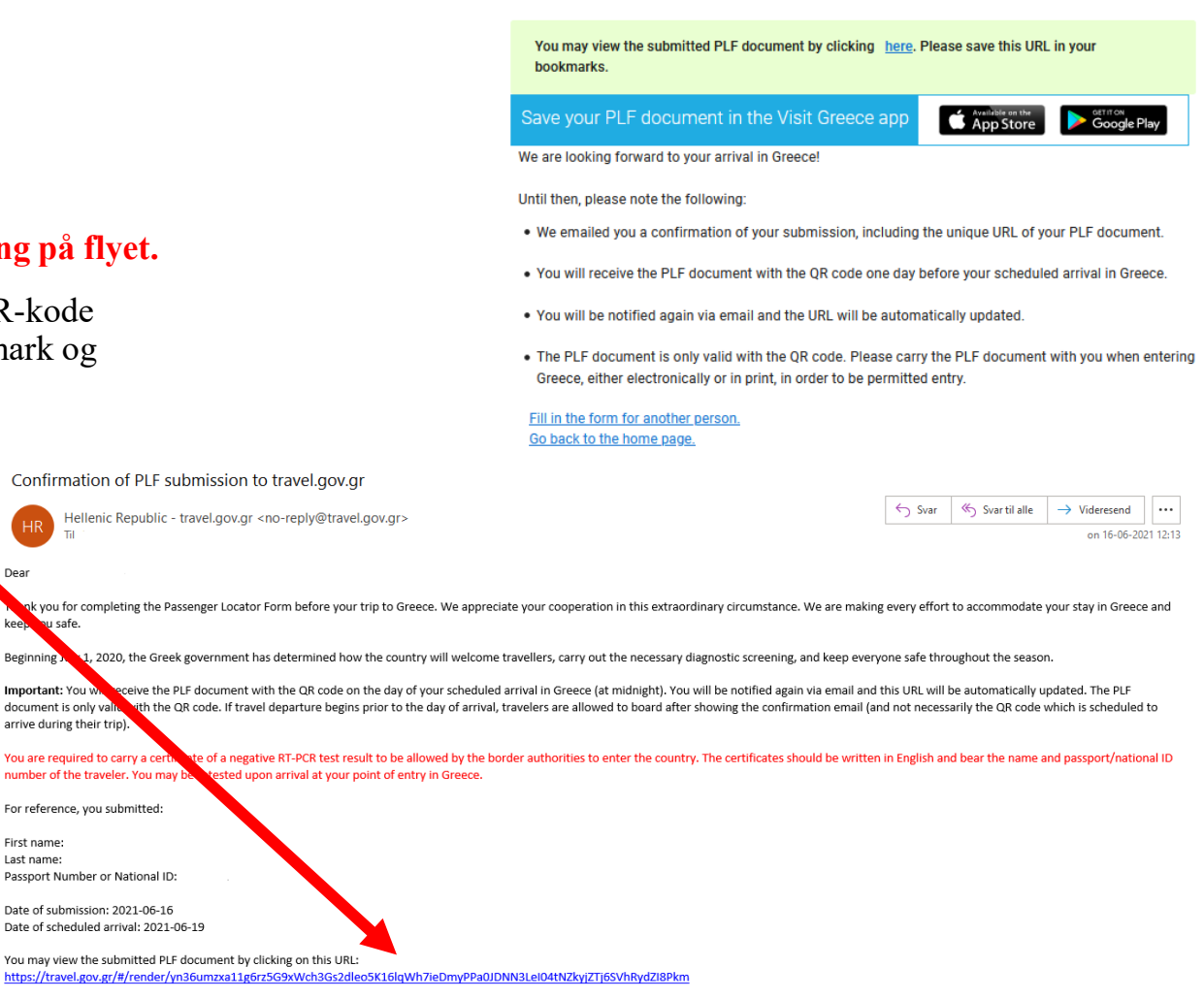

In the meantime, you can continue planning your trip to Greece and we are looking forward to welcoming you here. The Greek summer is a state of mi

Stay safe, stay healthy, and enjoy Greece

document is only val

First name

Last name:

arrive during their trip

You are required to carry a c

For reference, you submitted

number of the traveler. You may

Passport Number or National ID:

Date of submission: 2021-06-16